## Handleiding: Inschrijven en uitdagen via ClubApp en Clubsite Laddercompetitie TV de Hambaken

## Inschrijven via de KNLTB ClubApp

- 1. Open de KNLTB ClubApp en log in.
- 2. Tik onderin op **Spelen**.
- 3. Kies Laddercompetitie.
- 4. Selecteer de juiste ladder (TV de Hambaken Zomer Editie '25)
- 5. Tik op Inschrijven.
- 6. Selecteer je partner.
- 7. Bevestig je inschrijving.

Ø <u>Uitleg met screenshots</u>

## 💻 Inschrijven via de KNLTB Clubsite

- 1. Ga naar de website van je TV Hambaken KNTLB
- 2. Log in met je bondsnummer en wachtwoord.
- 3. Ga naar Laddercompetitie in het menu.
- 4. Klik op de juiste ladder.
- 5. Klik op Inschrijven.
- 6. Selecteer je partner
- 7. Bevestig.

Instructie Clubsite

## **@** Uitdagen van andere teams

- 1. Ga naar de KNLTB ClubApp.
- 2. Open de laddercompetitie via **Spelen > Ladder**.
- 3. Zoek een team.
- 4. Klik op Daag uit.
- 5. Stem onderling een datum af om te spelen (binnen 7 dagen).
- 6. Na de wedstrijd voert de winnaar de uitslag in via de app

Bij vragen? Mail gerust naar padel@tvdehambaken.nl